#### CF-AX3 シリーズ

### (Windows 8 (64bit))

### Bluetooth 動作安定化ユーティリティ V1.00L10 操作手順書

2013/6/25

本書では、上記機種をWindows 8 (64bit) でお使いのお客様のために、Bluetooth 動作安定化ユー ティリティ V1.00L10 を実行する手順について説明します。

【ご注意】

 Bluetooth 動作安定化ユーティリティを実行する際は、必ず「コンピューターの管理者」 の権限のユーザーでログオンしてください。(ユーザーの簡易切り替え機能を使わずに コンピューターの管理者の権限でログオンして操作してください。)

【お願い】

Bluetooth動作安定化ユーティリティを実行する際には、以下の事項をお守りください。

- AC アダプター、および充分に充電されたバッテリーパックを接続しておいてください。
   USB 機器、PC カード等の周辺機器はすべて外してください。
- ・Bluetooth動作安定化ユーティリティ以外のアプリケーションソフトはすべて終了して ください。

## 【実行手順】

Bluetooth 動作安定化ユーティリティの操作は下記の流れで行います。

- 1. Bluetooth 動作安定化ユーティリティ V1.00L10 のダウンロードと展開
- 2. Bluetooth 動作安定化ユーティリティ V1.00L10 の実行(安定化設定)

Bluetooth の動作安定化設定を解除したい場合は下記を行います。

3. Bluetooth 動作安定化ユーティリティ V1.00L10 の再実行(安定化設定の解除)

### 1. Bluetooth 動作安定化ユーティリティのダウンロードと展開

Bluetooth 動作安定化ユーティリティを実行するためには、まずダウンロードページに掲載されているプログラムをダウンロードした後、対象機種の Windows 上で実行し、展開先フォルダにファイルを展開します。

掲載されているプログラム:

ibstable\_v100110. exe

- (1) ダウンロードしたプログラムをダブルクリックして実行します。
- (2)「ユーザーアカウント制御」の画面が表示された場合は、「はい」をクリックします。
- (3) 使用許諾契約の画面が表示されますので、内容をよくお読みいただき、「はい」をクリックしてください。

| Panasonic series software (Bluetooth Stabilization Util                            | × |
|------------------------------------------------------------------------------------|---|
| 使用許諾契約                                                                             |   |
| 次の使用許諾契約を注意深くお読みください。                                                              |   |
| お客様へ…ご使用の前に必ずお読みください<br>====================================                       | ^ |
| ・対象機種に組み込まれているソフトウェアに適用されている下記の「ソフ<br>トウェア使用許諾書」に同意していただくことが、このソフトウェアのご<br>使用条件です。 |   |
| ・このソフトウェアは、お客様が現在ご使用になっているソフトウェアに対するバージョンアップなどの保守サービス目的にのみ使用でき、他の目的に使用できません。       |   |
| ソフトウェア使用許諾書<br>====================================                                |   |
| 第1条 権利<br>お客様は、本ソフトウェア(コンビューター本体に内蔵のハードディ<br>スク、付属CDおよびマニュアルなどに記録または記載された情報のこ      | ~ |
| 前述の使用許諾契約のすべての条項に同意しますか?                                                           |   |
| はい( <u>Y</u> )   いいえ( <u>N</u>                                                     | ) |

(4) 展開先フォルダを設定する画面が表示されます。展開先フォルダは、プログラムが自動的に作成しますので、特に変更する必要はありません。(変更する場合は、必ず、本体のハードディスク上のフォルダを指定してください。展開先フォルダは標準では「c:¥util2¥ibstable\_v100110」が設定されています。)「0K」をクリックしてください。

| Panasonic series software (Bluetooth Stabilization Utility) |
|-------------------------------------------------------------|
| 展開先フォルダ<br>ファイルを展開するフォルダを入力してください。                          |
| C:¥util2¥ibstable_v1 0011 0<br>OK キャンセル                     |

(5) しばらくして展開が完了すると、展開先フォルダが開きます。

| 🖪   📑 🖪 = I                                                                                                    | ibstable_v1                              | 00 10            |          | _ 1              | ×   |
|----------------------------------------------------------------------------------------------------|------------------------------------------|------------------|----------|------------------|-----|
| ファイル ホーム 共有                                                                                                    | 表示                                       |                  |          |                  | ~ ? |
| < 🔶 - 🔶 🕒                                                                                                    | ピューター 🕨 Windows (C:) 🕨 util2 🕨 ibstable_ | v100l10          | ~ ¢      | ibstable_v100l10 | D P |
| 🚖 お気に入り                                                                                                    | □名前                                      | 更新日時             | 種類       | サイズ              |     |
| <ul> <li>ゆウンロード</li> <li>デスクトップ</li> <li>最近表示した場所</li> <li>ライブラリ</li> <li>ドキュメント</li> <li>ビクチャ</li> <li>ビデオ</li> <li>ミュージック</li> </ul> | K ibstable                               | 2013/06/13 13:48 | アプリケーション | 191 KB           |     |
| ▶ コンピューター<br>■ Windows (C:)<br>④ ネットワーク                                                                                                |                                          |                  |          |                  |     |
| 1個の項目                                                                                                    |                                          |                  |          |                  |     |

# <u>2. Bluetooth 動作安定化ユーティリティ V1.00L10 の実行(安定化設定)</u>

以下の手順にしたがって、Bluetooth 動作安定化ユーティリティを実行してください。

 (1) 1. で展開した展開先フォルダの[ibstable](拡張子を表示している場合は、 ibstable.exe)をダブルクリックします。

| 🖪   🖻 🖪 =                                                                            | ib                            | stable_v100l10   |          | _ !              | ×          |
|--------------------------------------------------------------------------------------|-------------------------------|------------------|----------|------------------|------------|
| ファイル ホーム 共有                                                                          | 表示                            |                  |          |                  | ~ <b>0</b> |
| € 🤿 - ↑ 👢 > ⊐                                                                        | ンピューター 🕨 Windows (C:) 🕨 util2 | ibstable_v100l10 | ~ C      | ibstable_v100l10 | 0 P        |
| 🚖 お気に入り                                                                              | 名前                            | 更新日時             | 種類       | サイズ              |            |
| ))。 ダウンロード                                                                           | 🖺 ibstable                    | 2013/06/13 13:48 | アプリケーション | 191 KB           |            |
| <ul> <li>ライブラリ</li> <li>ドキュメント</li> <li>ビクチャ</li> <li>ビデオ</li> <li>ミュージック</li> </ul> |                               |                  |          |                  |            |
| 鳥 コンピューター<br>些 Windows (C:)                                                          |                               |                  |          |                  |            |
| 🕵 ネットワーク                                                                             |                               |                  |          |                  |            |
| 1個の項目                                                                                |                               |                  |          |                  |            |

(2) Bluetoothの設定変更を確認する画面で「はい」を選択します。

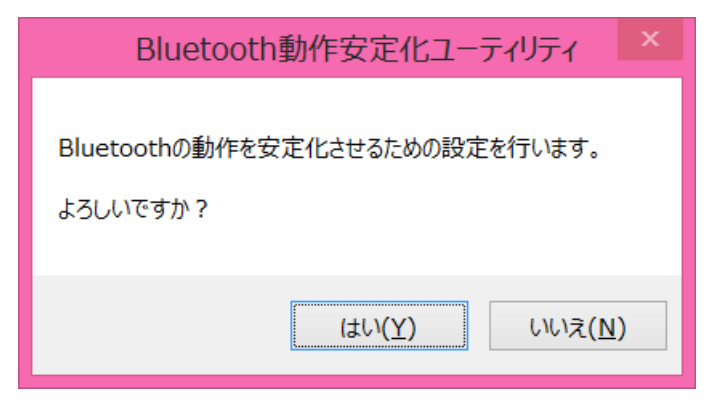

(3) 設定の変更が完了すると、再起動を確認する画面が表示されます。今すぐコンピューター を再起動する場合は[はい]を、後でコンピューターを再起動する場合は[いいえ]を選択し てください。

[はい]を選択された場合、コンピューターが自動的に再起動されます。

[いいえ]を選択された場合、コンピューターを再起動するまで設定は反映されません。

| Bluetooth動作安定化ユーティリティ                                                      | × |
|----------------------------------------------------------------------------|---|
| Bluetoothの設定を変更しました。<br>新しい設定を有効にするには、コンピューターを再起動する必要があります。<br>今すぐ再起動しますか? |   |
| はい(Y) いいえ( <u>N</u> )                                                      |   |

コンピューターの再起動が終われば、Bluetooth 動作安定化の作業は完了となります。

# <u>3. Bluetooth 動作安定化ユーティリティ V1.00L10 の再実行(安定化設定の解除)</u>

Bluetooth 動作安定化ユーティリティの実行によりセットした安定化設定を解除したい場合は、Bluetooth 動作安定化ユーティリティを再度実行してください。

 (1) 1. で展開した展開先フォルダの[ibstable](拡張子を表示している場合は、 ibstable.exe)をダブルクリックします。

| 🖪   🖻 🖪 = 1                                                                                                | ibstable_v1                              | 00 10            |          | _ □                | ×            |
|----------------------------------------------------------------------------------------------------|------------------------------------------|------------------|----------|--------------------|--------------|
| ファイル ホーム 共有                                                                                                | 表示                                       |                  |          |                    | ~ <b>(</b> ) |
| دد 👢 ۲ - 🕞 🏵                                                                                               | ピューター ▶ Windows (C:) ▶ util2 ▶ ibstable_ | v100l10          | ~ C      | ibstable_v100l100. | P            |
| 🚖 お気に入り                                                                                                    | □名前                                      | 更新日時             | 種類       | サイズ                |              |
| ▶ ダウンロード<br>■ デスクトップ<br>参 最近表示した場所                                                                         | ibstable 🔡                               | 2013/06/13 13:48 | アプリケーション | 191 KB             |              |
| <ul> <li>⇒ イブラリ</li> <li>▶ ドキュメント</li> <li>▶ ビクチャ</li> <li>ビデオ</li> <li>↓ ビデオ</li> <li>↓ ミュージック</li> </ul> |                                          |                  |          |                    |              |
| ▶ コンピューター<br>巻 Windows (C:)<br>€ ネットワーク                                                                    |                                          |                  |          |                    |              |
| 1個の項目                                                                                                    |                                          |                  |          |                    |              |

(2) Bluetoothの設定解除を確認する画面で「はい」を選択します。

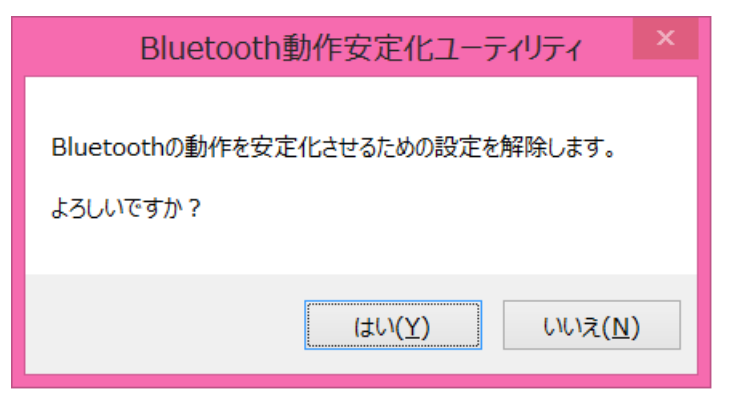

(3) 設定の解除が完了すると、再起動を確認する画面が表示されます。今すぐコンピューター を再起動する場合は[はい]を、後でコンピューターを再起動する場合は[いいえ]を選択し てください。

[はい]を選択された場合、コンピューターが自動的に再起動されます。

[いいえ]を選択された場合、コンピューターを再起動するまで解除は反映されません。

| Bluetooth動作安定化ユーティリティ                                                      | × |
|----------------------------------------------------------------------------|---|
| Bluetoothの設定を変更しました。<br>新しい設定を有効にするには、コンピューターを再起動する必要があります。<br>今すぐ再起動しますか? |   |
| はい(Y) いいえ( <u>N</u> )                                                      |   |

コンピューターの再起動が終われば、Bluetooth動作安定化の設定解除作業は完了となります。